# Module III IPv6 Configuration

- Module 3.1: Enabling IPv6 on Cisco Routers
- Module 3.2: Cisco IOS IPv6
   Configuration Examples
- Module 3.3 Cisco IOS IPv6 RIPng Configuration Examples

### Module 3.1: Enabling IPv6 on Cisco Routers

### To enable IPv6 on Cisco IOS:

- **1. Enable IPv6 traffic forwarding**
- 2. Enable IPv6 on the interfaces by configuring an IPv6 address

router(config)#

ipv6 unicast-routing

Enables IPv6 traffic forwarding

# IPv6 位址配置方式

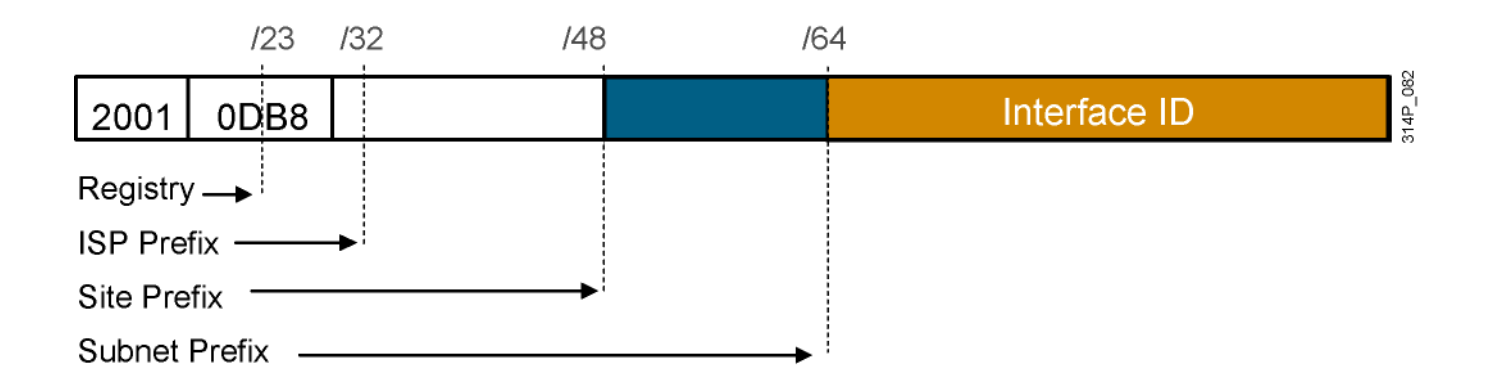

Static assignment Manual interface ID assignment EUI-64 interface ID assignment Dynamic assignment Stateless autoconfiguration DHCPv6 (stateful)

### **IPv6 Address Configuration**

#### The "ipv6 address" command:

- Enables IPv6 on the interface
- Configures the interface link-local, site-local, and global IPv6 addresses

```
router(config-if)#
```

ipv6 address <ipv6addr>[/<prefix-length>] [link-local]

ipv6 address <ipv6prefix>/<prefix-length> eui-64

ipv6 unnumbered <interface>

ipv6 enable

### **Cisco IOS Dual Stack**

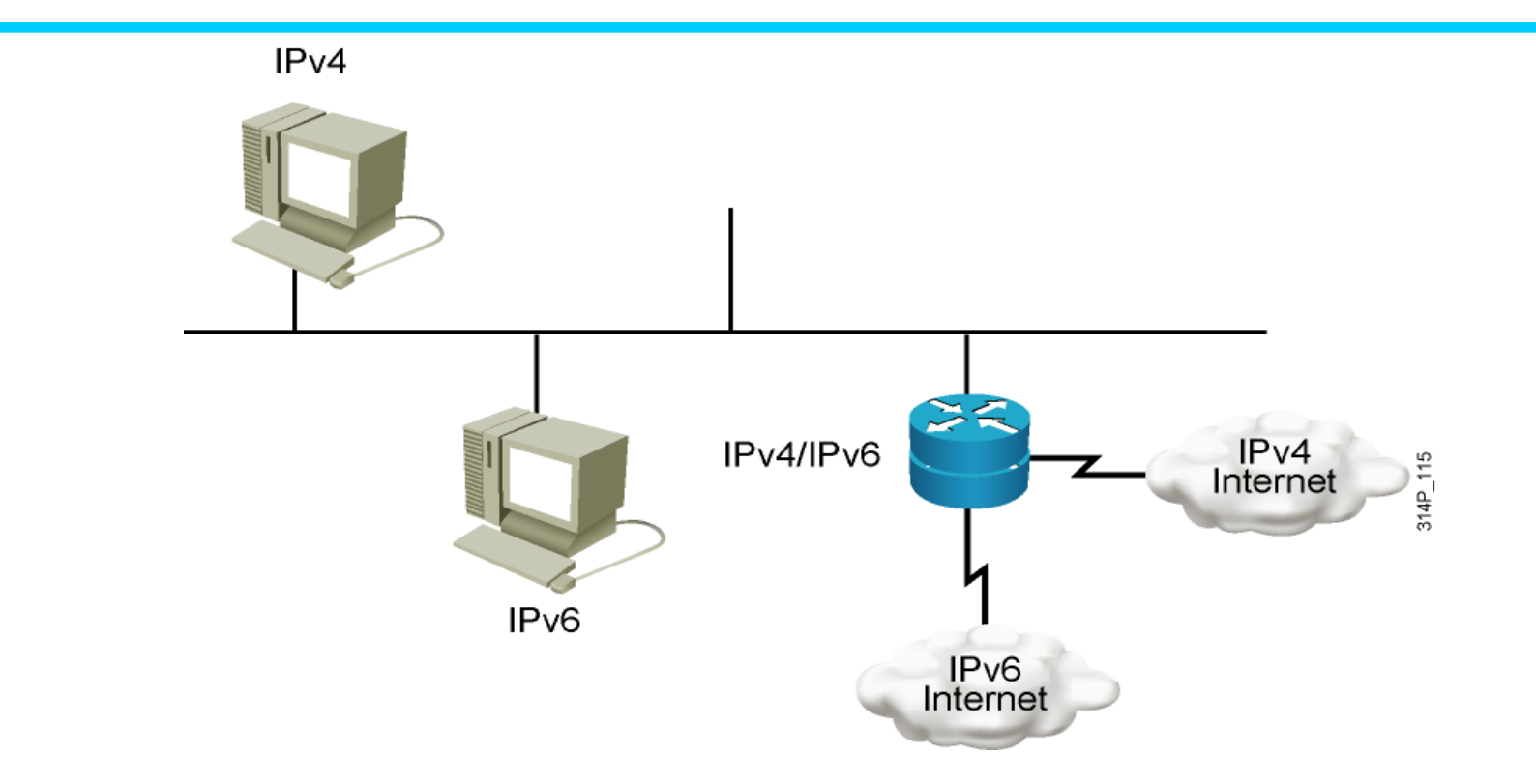

Dual stack is an integration method in which a node has implementation and connectivity to both an IPv4 and IPv6 network.

### **Cisco IOS Dual Stack** 設定範例

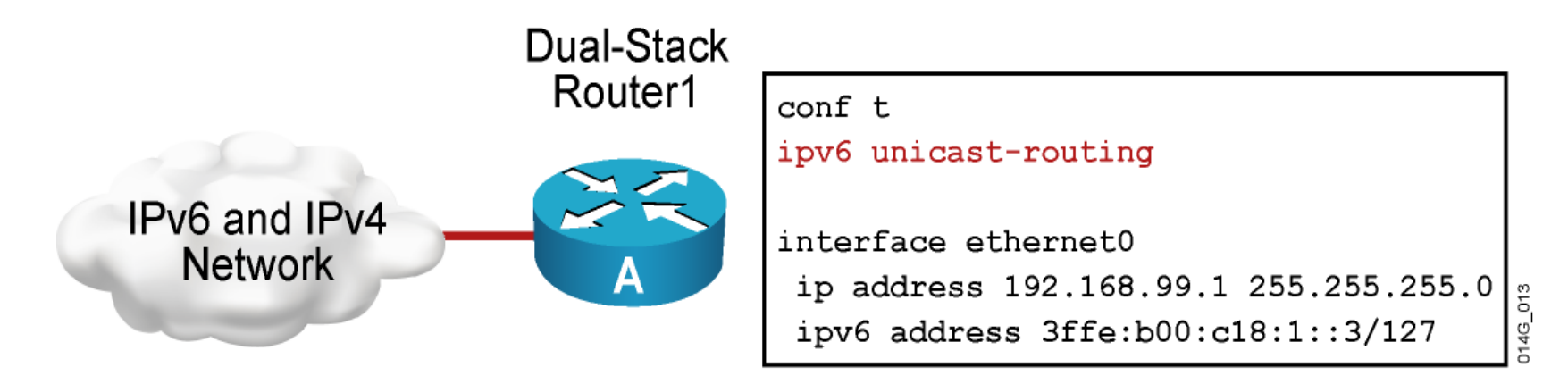

IPv4: 192.168.99.1 IPv6: 3ffe:b00:800:1::3

When both IPv4 and IPv6 are configured on an interface, the interface is considered dual-stacked.

### IPv6 Address 設定範例

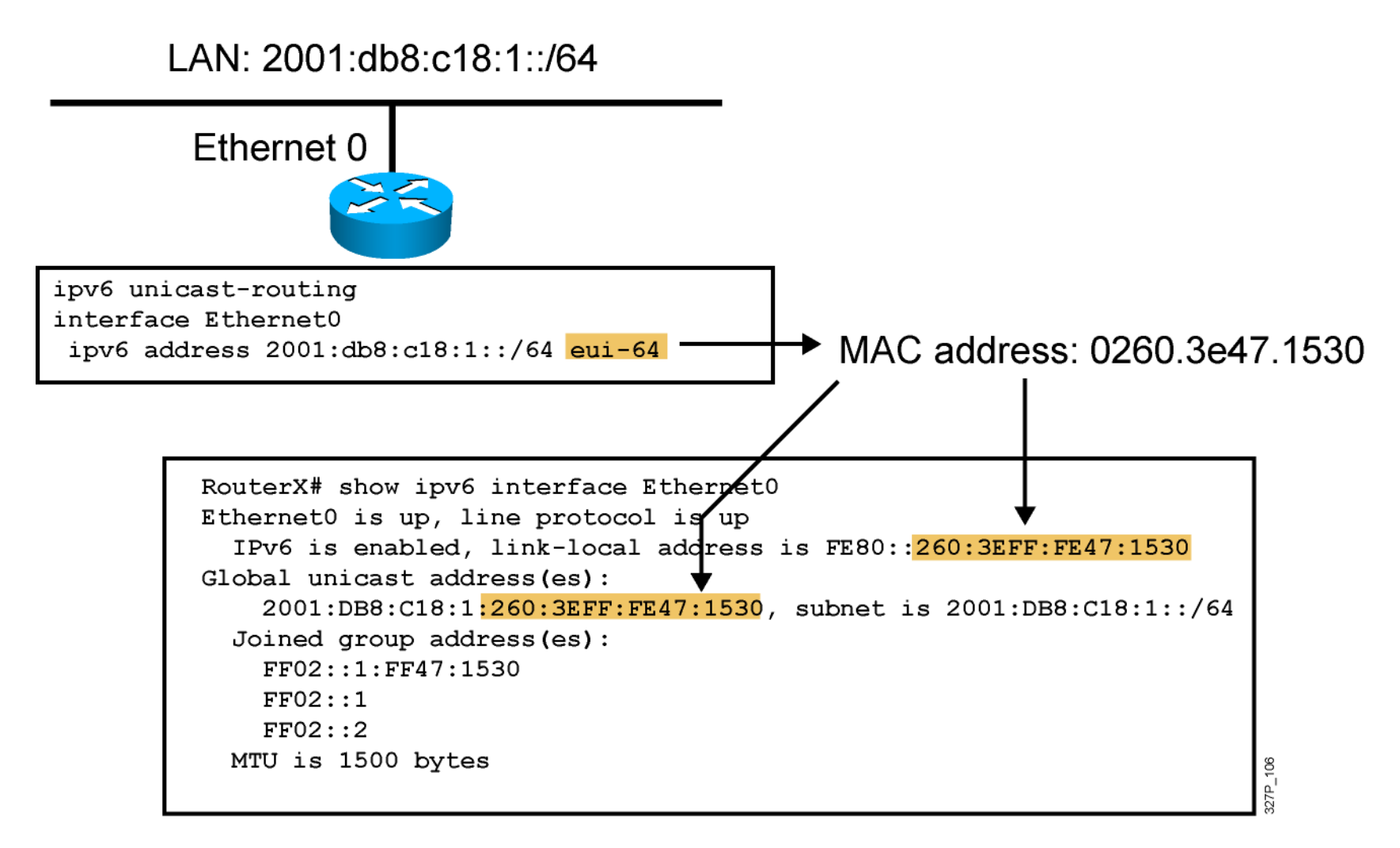

### Module 3.2: Cisco IOS IPv6 Configuration Examples

### **Cisco IOS Configuration Example 1**

Prefix #1: 2001:410:0;1::/64 Prefix #2: FEC0:0:0:1::/64

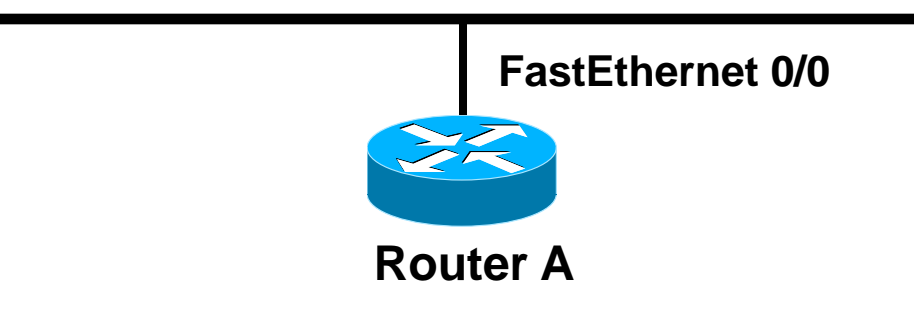

RouterA# show interface fastEthernet 0/0 FastEthernet0/0 is up, line protocol is up Hardware is AmdFE, address is 0050.3ee4.4c00 (bia 0050.3ee4.4c00) MTU 1500 bytes, BW 10000 Kbit, DLY 1000 usec

RouterA#config terminal RouterA(config)#ipv6 unicast-routing RouterA(config)#int fastethernet 0/0 RouterA(config-if)#ipv6 address 2001:410:0:1::/64 eui-64 RouterA(config-if)#ipv6 address FEC0::1:0:0:1:1/64

### **Cisco IOS Configuration Example 1 (Cont.)**

Prefix #1: 2001:410:0;1::/64 Prefix #2: FEC0:0:0:1::/64

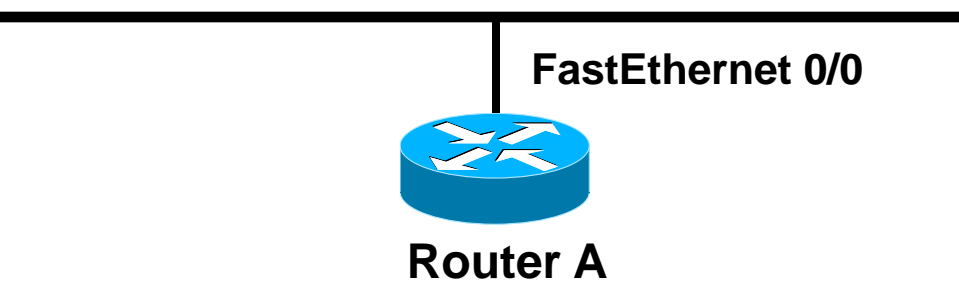

```
RouterA# show ipv6 interface fastEthernet 0/0
FastEthernet0/0 is up, line protocol is up
IPv6 is enabled, link-local address is FE80::250:3EFF:FEE4:4C00
Global Unicast addres(es):
    2001:410:0:1:250:3EFF:FEE4:4C00, subnet is 2001:410:0:1::/64
FEC0::1:0:0:1:1, subnet is FEC0:0:0:1::/64
Joined group address(es):
    FF02::1
    FF02::2
    FF02::1:FF01:1
    FF02::1:FFE4:4C00
MTU is 1500 bytes
```

## **Cisco IOS Configuration Example 2**

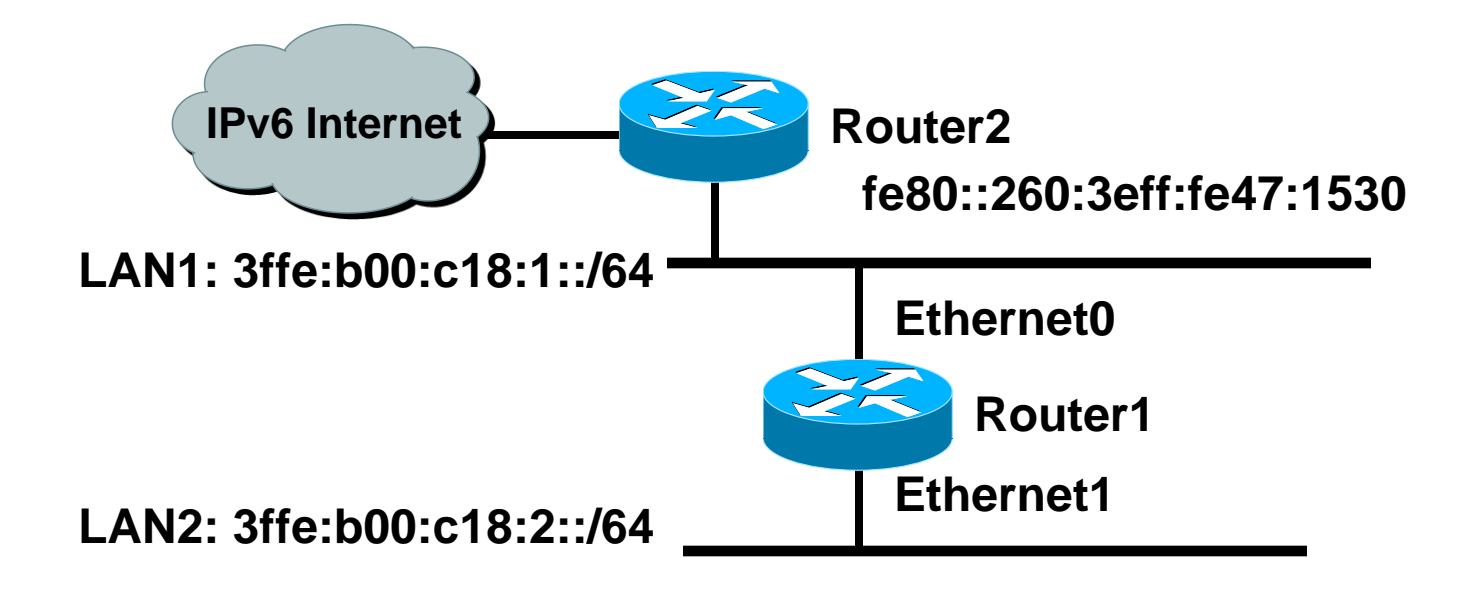

#### **Router1 configuration scenario:**

- Manually configure IPv6 address on all interfaces
- Configure Router Advertisement for LAN1 and LAN2 only
- Install default route to Router2

### **Cisco IOS Configuration Example (Cont.)**

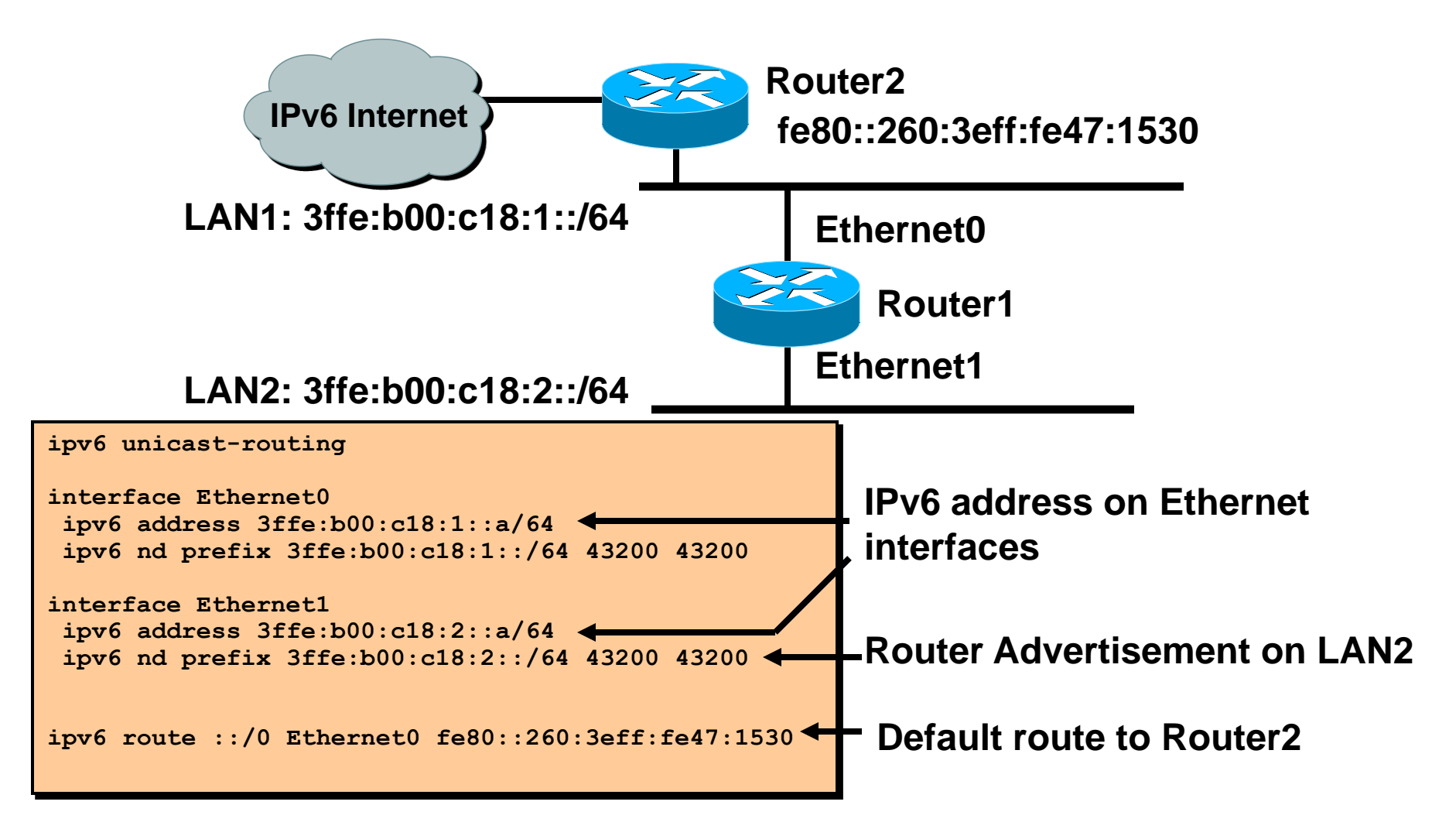

### **Cisco IOS show Commands**

#### IPv6 ICMP echo request to the default router:

```
router# ping 3FFE:B00:C18:1:260:3EFF:FE47:1530
Type escape sequence to abort.
Sending 5, 100-byte ICMP Echos to 3FFE:B00:C18:1:260:3EFF:FE47:1530, timeout
is 2 seconds:
!!!!!
Success rate is 100 percent (5/5), round-trip min/avg/max = 1/1/1 ms
```

#### Display the neighbor discovery cache on the router:

| router# show ipv6 neighbors       |                                     |
|-----------------------------------|-------------------------------------|
| IPv6 Address                      | Age Link-layer Addr State Interface |
| FE80:: 260:3EFF:FE47:1530         | 26 0060.3e47.1530 REACH Ethernet0   |
| 3FFE:B00:C18:1:260:3EFF:FE47:1530 | 0 0060.3e47.1530 REACH Ethernet0    |

### **Cisco IOS debug Commands**

### Some debug commands are available:

router#

debug ipv6 packet

#### IPv6 packet-level debugging

debug ipv6 icmp

#### ICMPv6 debugging

debug ipv6 nd

#### Neighbor Discovery debugging

debug ipv6 routing

#### IPv6 routing table event debugging

### **Cisco IOS debug Command Example**

#### IPv6 ICMP echo request and reply to router

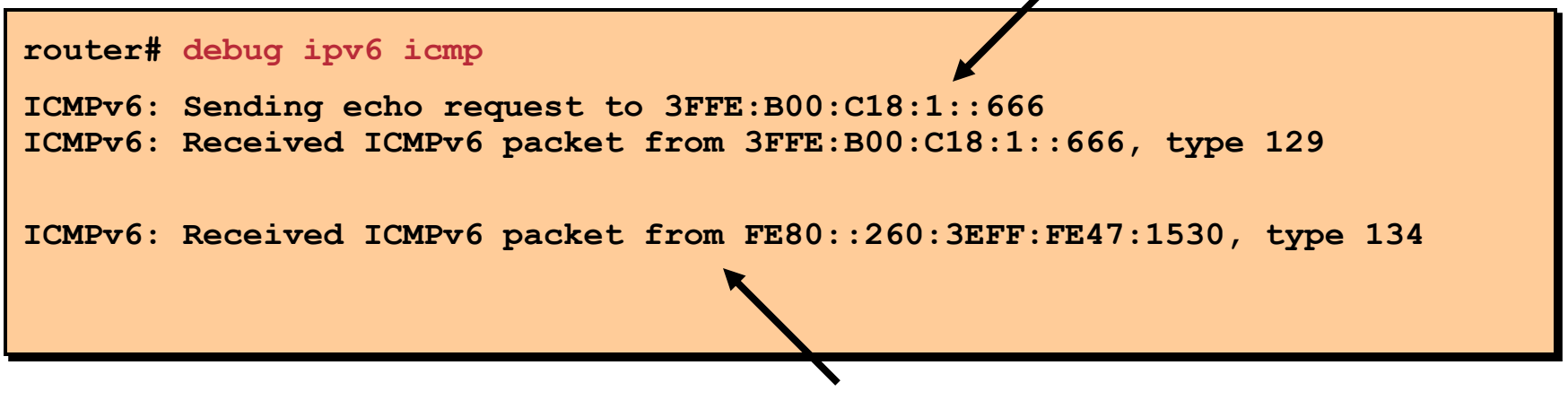

**Router Advertisement message** 

### Module 3.3: Cisco IOS IPv6 RIPng Configuration Examples

# **Configure and Verify IPv6 RIPng**

RouterX(config)#

ipv6 router rip tag

Creates and enters RIP router configuration mode

RouterX(config-if)#

ipv6 rip *tag* enable

Configures RIP on an interface

show ipv6 rip

Displays the status of the various RIP processes

show ipv6 route rip

Shows RIP routes in the IPv6 route table

### IPv6 RIPng 設定範例

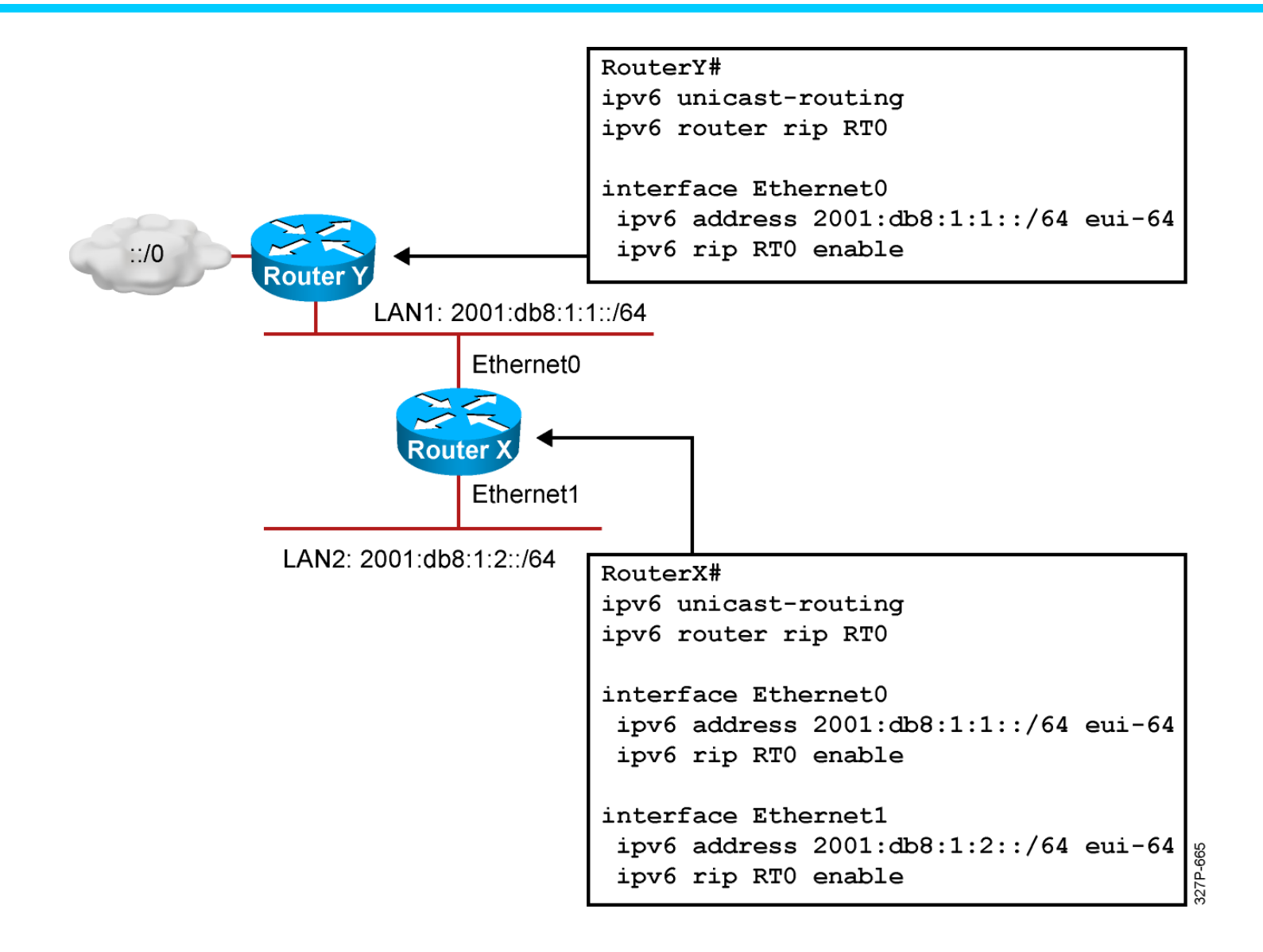

P20

# **IPv6 Routing Lab**

## **IPv6 Routing Lab Topology**

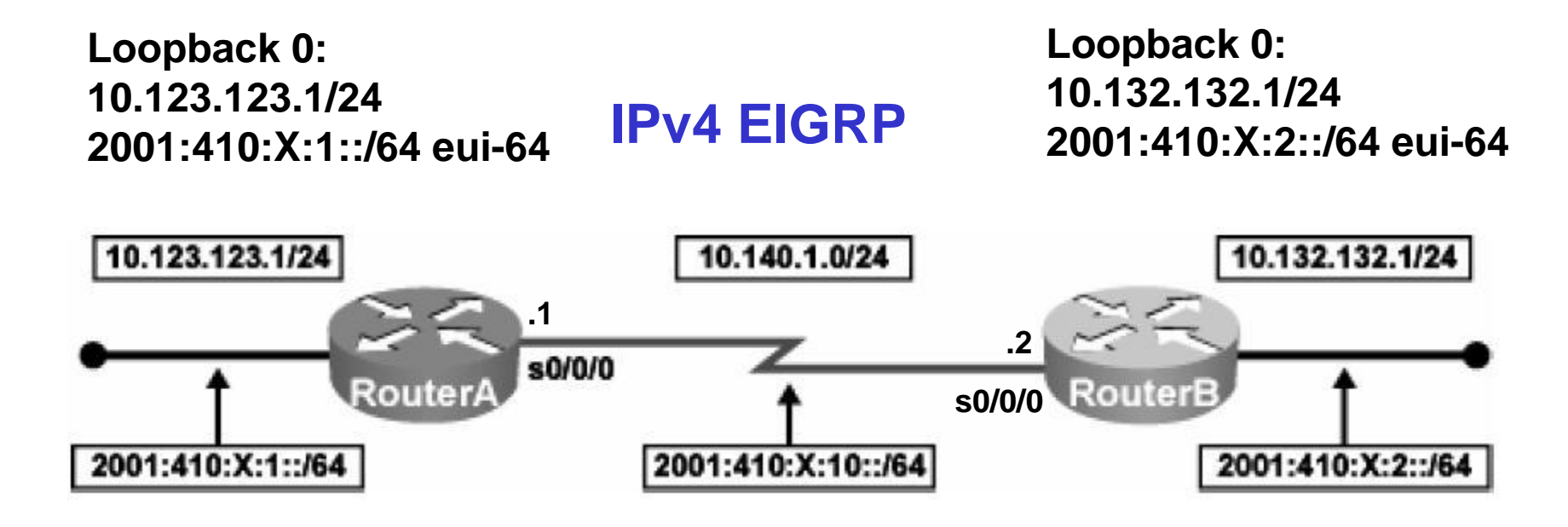

#### IPv6 RIPng

```
RouterA
loopback: 2001:410:14:1::/64
RouterB
loopback: 2001:410:14:2::/64
Serial
interface: 2001:410:14:10::/64
```

# **RouterA Configuration**

```
ipv6 unicast-routing
```

```
interface loopback0
ip address 10.123.123.1 255.255.255.0
ipv6 address 2001:410:14:1::/64 eui-64
ipv6 rip ccna enable
!
interface Serial0/0/0
```

```
ip address 10.140.1.1 255.255.255.0
ipv6 address 2001:410:14:10::/64 eui-64
ipv6 rip ccna enable
```

```
router eigrp 100
network 10.0.0.0
no auto-summary
!
```

ipv6 router rip ccna

### **IPv6 routing** 設定步驟

- Step 1: Configure IPv6 addresses
- Step 2: Enable RIPng for IPv6

### show ip route

| RouterA# show ip route                                             |
|--------------------------------------------------------------------|
| Codes: C - connected, S - static, R - RIP, M - mobile, B - BGP     |
| D - EIGRP, EX - EIGRP external, O - OSPF, IA - OSPF inter area     |
| N1 - OSPF NSSA external type 1, N2 - OSPF NSSA external type 2     |
| E1 - OSPF external type 1, E2 - OSPF external type 2               |
| i - IS-IS, su - IS-IS summary, L1 - IS-IS level-1, L2 - IS-IS      |
| level-2                                                            |
| ia - IS-IS inter area, * - candidate default, U - per-user static  |
| route                                                              |
| o - ODR, P - periodic downloaded static route                      |
| Gateway of last resort is not set                                  |
| 10.0.0.0 255.255.255.0 is subnetted, 4 subnets                     |
| D 10.132.132.0 [90/40640000] via 10.140.1.1, 01:41:03, Serial0/0/0 |
| C 10.123.123.0 is directly connected, Loopback0                    |
| C 10.140.1.0 is directly connected, Serial0/0/0                    |

RouterA#ping 10.132.132.1

Type escape sequence to abort. Sending 5, 100-byte ICMP Echos to 10.132.132.1, timeout is 2 seconds: !!!!! Success rate is 100 percent (5/5), round-trip min/avg/max = 28/28/32 ms

### show ipv6 interface

```
RouterA# show ipv6 interface
Serial0/0/0 is up, line protocol is up
 IPv6 is enabled, link-local address is FE80::207:EFF:FE28:C610
 No Virtual link-local address(es):
 Global unicast address(es):
    2001:410:14:10:207:EFF:FE28:C610, subnet is 2001:410:14:10::/64 [EUI]
 Joined group address(es):
    FF02::1
   FF02::2
   FF02::9
   FF02::1:FF28:C610
 MTU is 1500 bytes
 ICMP error messages limited to one every 100 milliseconds
  ICMP redirects are enabled
 ICMP unreachables are sent
 ND DAD is enabled, number of DAD attempts: 1
 ND reachable time is 30000 milliseconds
 Hosts use stateless autoconfig for addresses.
Loopback0 is up, line protocol is up
 IPv6 is enabled, link-local address is FE80::207:EFF:FE28:C610
 No Virtual link-local address(es):
 Global unicast address(es):
    2001:410:14:1:207:EFF:FE28:C610, subnet is 2001:410:14:1::/64 [EUI]
 Joined group address(es):
    FF02::1
   FF02::2
   FF02::9
    FF02::1:FF28:C610
 MTU is 1514 bytes
 ICMP error messages limited to one every 100 milliseconds
  ICMP redirects are enabled
 ICMP unreachables are sent
 ND DAD is not supported
 ND reachable time is 30000 milliseconds
 Hosts use stateless autoconfig for addresses.
RouterA#
```

### show ipv6 route

```
RouterA# show ipv6 route
IPv6 Routing Table - 6 entries
Codes: C - Connected, L - Local, S - Static, R - RIP, B - BGP
       U - Per-user Static route, M - MIPv6
       II - ISIS L1, I2 - ISIS L2, IA - ISIS interarea, IS - ISIS summary
       O - OSPF intra, OI - OSPF inter, OE1 - OSPF ext 1, OE2 - OSPF ext
2
       ON1 - OSPF NSSA ext 1, ON2 - OSPF NSSA ext 2
       D - EIGRP, EX - EIGRP external
   2001:410:14:1::/64 [0/0]
C
    via ::, Loopback0
\mathbf{L}_{-}
  2001:410:14:1:207:EFF:FE28:C610/128 [0/0]
    via ::, Loopback0
   2001:410:14:2::/64 [120/2]
R
   via FE80::213:1AFF:FE7F:3E18, Serial0/0/0
   2001:410:14:10::/64 [0/0]
C
    via ::, Serial0/0/0
   2001:410:14:10:207:EFF:FE28:C610/128 [0/0]
L
    via ::, Serial0/0/0
  FF00::/8 [0/0]
L
     via ::, Null0
```

### show cdp neighbor detail

```
RouterA# show cdp neighbor detail
Device ID: wan18
Entry address(es):
  IP address: 10.140.1.1
  IPv6 address: FE80::213:1AFF:FE7F:3E18 (link-local)
  IPv6 address: 2001:410:14:10:213:1AFF:FE7F:3E18
                                                   (global unicast)
Platform: Cisco 2811, Capabilities: Router Switch IGMP
Interface: Serial0/0/0, Port ID (outgoing port): Serial1/13
Holdtime : 175 sec
Version :
Cisco IOS Software, 2800 Software (C2800NM-ADVIPSERVICESK9-M), Version
12.4(16),
RELEASE SOFTWARE (fc1)
Technical Support: http://www.cisco.com/techsupport
Copyright (c) 1986-2007 by Cisco Systems, Inc.
Compiled Wed 20-Jun-07 07:19 by prod rel team
advertisement version: 2
VTP Management Domain: ''
```

RouterA#ping 2001:410:14:10:213:1AFF:FE7F:3E18

```
Type escape sequence to abort.
Sending 5, 100-byte ICMP Echos to 2001:410:14:10:213:1AFF:FE7F:3E18,
timeout is
2 seconds:
11111
Success rate is 100 percent (5/5), round-trip min/avg/max = 28/28/32 ms
RouterA#ping 2001:410:14:2:213:1AFF:FE7F:3E18
Type escape sequence to abort.
Sending 5, 100-byte ICMP Echos to 2001:410:14:2:213:1AFF:FE7F:3E18,
timeout is 2
seconds:
11111
Success rate is 100 percent (5/5), round-trip min/avg/max = 28/28/32 ms
RouterA#
```

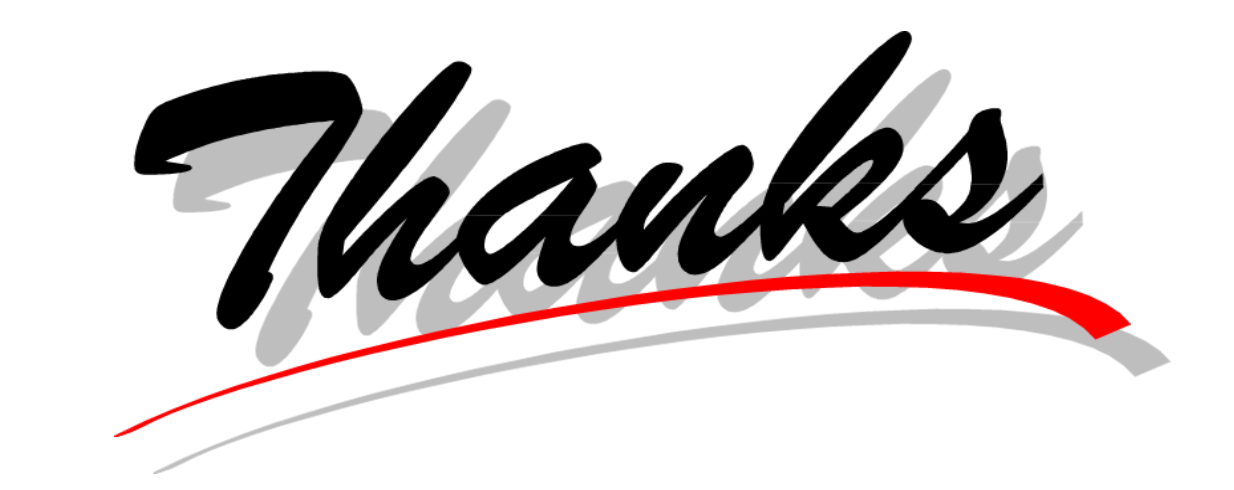